# Frequently Asked Questions (FAQs) related to Scholarship Programme for Diaspora Children Portal

#### Q1. What is the Scholarship Programme for Diaspora Children (SPDC)?

SPDC Scheme is a scholarship scheme being implemented by the Ministry of External Affairs to assist children of NRIs, PIOs pursue under graduate courses (except medical courses) in Indian Institutions & Universities by providing Scholarship to the extent of 75% of the total Institutional Economic Cost.

# Q2. Is a candidate born outside India, whose parents are neither Person of Indian Origin (PIO) nor a Non Resident Indian (NRI), eligible for scholarship under SPDC?

**Ans.** No. The SPDC Scheme is for the children of PIOs or NRIs for pursuing higher studies in select institutions in India. In cases where the candidate is born outside India and his/her parents are neither a PIO nor an NRI, are <u>not</u> eligible for any benefit under the scheme.

#### Q3. What is the procedure for applying for SPDC?

Ans. As per the Guidelines of SPDC 2016-17, the salient features of the scheme are -

#### **Application Process.**

- a) Students who have already secured admission in Indian Institutions are eligible to apply
- b) Admission in Under Graduate Course is permitted only in Central Universities, NAAC "A" Grade Institutions, Central Universities, National Institutes of Technology (NITs), School of Planning & Architecture (SPAs), International Institute of information Technology (IIITs) as covered under DASA Scheme.
- c) Online application System only
- d) All requisite Certificates towards Income Criteria, Date of Birth, Marks List, Undertaking by the Institution etc. to be uploaded at the time of application.

#### Q4. Who can apply for SPDC?

**Ans.** SPDC Scholarship is applicable to Children of NRIs & PIOs who want to study **Under-Graduate** Courses in following Indian Institutions & Universities.

- i. Central Universities of India offering Under Graduate Courses;
- ii. 'A' Grade Institutions accredited by National Assessment and Accreditation Council (NAAC) and recognized by UGC
- iii. National Institutes of Technology (NITs), Schools of Planning and Architecture and Indian Institutes of Information Technology (IIITs) through DASA Scheme

**IMPORTANT** - At the time of applying for SPDC, it is imperative that the Institution is NAAC 'A' Grade. In case, the Institution / University is not graded 'A' after sometime, the scholarship of the candidate will not be affected and shall continue till the end of the Course.

#### Q5. Which countries are covered under SPDC?

**Ans.** SPDC is applicable to NRIs and PIOs residing in 66 countries, List of Countries is <u>www.mea.gov.in/SPDC.htm</u> (link) and children of Indian Workers in ECR countries studying in India.

#### Q6. What is the minimum marks that an applicant must obtain to apply for SPDC?

**Ans.** The candidate must have secured at least 60% aggregate (equivalent CGPA 6.4) marks in the qualifying examination, i.e. Grade 12 or equivalent Grade.

CGPA can be converted to Percentage as follows -

#### **Overall CGPA x 9.5 = Percentage**

#### Q7. What is Institutional Economic Cost (IEC).

**Ans.** IEC comprises Tuition Fee, Hostel Accommodation Fee, Examination Charges, Registration Charges and other Institutional Charges (except food).

#### Q8. My child has applied under DASA Scheme. Is he/she also eligible for SPDC?

**Ans.** Applicants of DASA Scheme can also apply for SPDC Scheme, subject to fulfilment of all eligibility conditions of SPDC scheme.

DASA Scheme & SPDC Scheme are different Schemes being implemented by the Government of India. Candidates securing admission under DASA Scheme are also eligible to apply for SPDC Scheme.

# Q9. I have secured admission in National Institute of Technology. The IEC is USD\$ 7000 (all charges). Will my scholarship amount be 75% of 7000, equalling USD 5250?

Ans. The maximum Scholarship amount is USD\$ 4000 only.

(a) **In the First Year:** Partial financial assistance to the extent of 75% of the total **Institutional Economic Cost (IEC)** subject to a maximum of US \$ Four Thousand (US\$ 4,000) per annum in respect of NITs and other institutions covered under DASA Scheme with effect from the academic year 2011-2012 (pertaining to those Institutes who had increased Tuition Fee for the Academic Year 2011-12 and onwards);

And where there is no increase in tuition fees for the academic year 2011-2012, the existing limit of 75% of IEC or US\$ 3600, whichever is less would continue and would be made by the Ministry of External Affairs, Government of India to the applicants selected for the SPDC scheme. IEC includes Tuition fee, Hostel fee & other institutional charges. (Food charges are excluded).

(b) For Second and Subsequent Years: The parameters for continuation of scholarship to selected applicants for the second and subsequent years of study are as follows:

(i) Students securing 50% marks in aggregate in an academic year with clear pass marks in all subjects of study, would be eligible to receive the maximum admissible scholarship i.e. 75% of IEC or US\$ Four Thousand only (US\$ 4,000), in respect of NITs, IIITs, Schools of Planning and Architecture, 'A 'Grade institutions accredited by NAAC and recognized by UGC <u>and other institutions covered under DASA Scheme</u> with effect from the academic year 2016-17 and where there is no increase in tuition fees for the academic year 2011-12, the existing limit of 75% of IEC or US\$ 3600, whichever is less, in the following year of study.

(ii) Students, who secure less than 50% marks in aggregate in an academic year and have obtained clear pass marks in all subjects of study, would be eligible to receive 90% of the scholarship admissible under paragraph 7(b) (i) above, in the following year of study.

(iii) Students, who could not secure clear pass marks in all subjects but have been promoted by the Institute/University to the next academic year, would be eligible to receive 50% of the scholarship admissible under paragraph 7(b) (i) above in the following year of study.

(iv) Students, who have not been promoted to the next academic year, would not be eligible for grant of any further scholarship.

#### Q10. Do I have to pay any charge for submitting my application for SPDC?

Ans. There are no charges for applying to SPDC.

#### Q11. what is the last date for submitting applications?

**Ans**. You can submit application form online from 23<sup>rd</sup> August to 15<sup>th</sup> November, through the SPDC portal.

#### Q12. when will the selected candidates be informed about grant of scholarships?

**Ans.** All candidates who have been awarded scholarship under SPDC will be informed about their selection on or around October/November, 2016. This list of awardees will also be uploaded on the SPDC portal.

# Q13. If the child is not able to appear for a Semester due to medical reasons or family conditions, will the Scholarship be continued?

**Ans.** There are times when a candidate has to drop a Semester due to health conditions or family circumstances. In such cases, Scholarship will be continued to the candidate only if the candidate is promoted to next Academic Year by the Institution.

If the candidate has not all subjects pertaining to that Year Students who could not secure clear pass marks in all subjects but have been promoted by the Institution/ University to the next academic year, would be eligible to receive only 50% of the admissible scholarship amount.

## **USER MANUAL FOR SPDC PORTAL**

1) How to register on this Portal?

a) Step 1

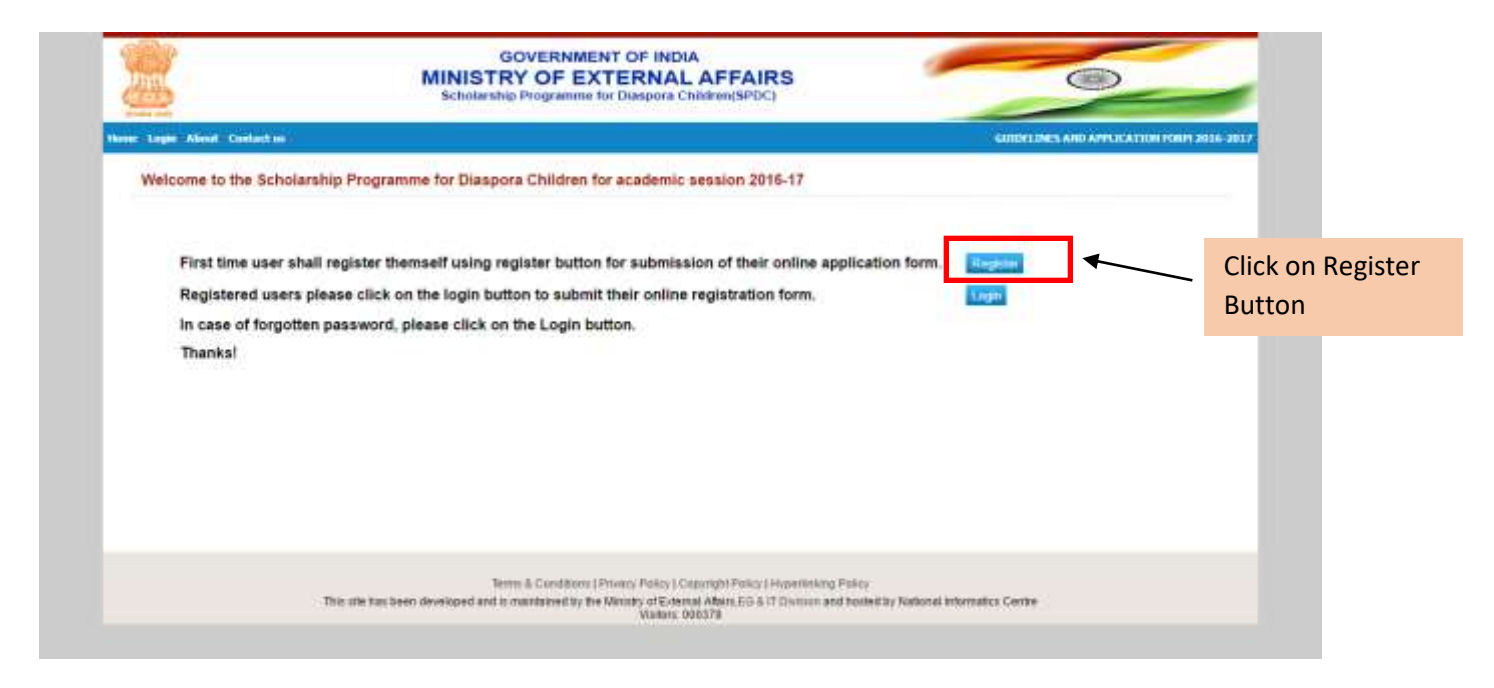

#### b) Step 2

| NUNDERY OF PROTATION TO FINDUR AFFAIRS<br>Scholarship Programme for Diaspora Children (SPDC)       Concurs and Arry Cattor for<br>Concurs and Arry Cattor for<br>Concurs and Arry Cattor for<br>Concurs and Concurs       Concurs and Arry Cattor for<br>Concurs and Concurs       Concurs and Concurs       Place Concurs and Concurs       Concurs and Concurs and Concurs       Concurs and Concurs and Concurs and Concurs       Concurs and Concurs and Concu                                                                                                    | International programme for Disappore Children (SPDC)         Austic Context on         Austic Context on         Context Context on         Context on         Context on         Context on                                                                                                    | 1992                  | COVERNIN                                                                | IENT OF INDIA                                                                                                    |                                                           | -                      |
|----------------------------------------------------------------------------------------------------|----------------------------------------------------------------------------------------------------|-----------------------|-------------------------------------------------------------------------|----------------------------------------------------------------------------------------------------|-----------------------------------------------------------|------------------------|
| Icome to the Scholarship Programme for Diaspora Children for academic session 2016-17            Icome to the Scholarship Programme for Diaspora Children for academic session 2016-17             Icome to the Scholarship Programme for Diaspora Children for academic session 2016-17             Applicant Name         Plases Enter Your Fod home              Enter Do         Plases enter fragment         Matter Ne         Plases enter the blass and applicant for plasses           Create Plasses         Plasse enter genoment         Better Plasses         Plasse enter the plasses                                                                                                    | Executes Alore Context on       Concerts Children For Disspore Children for academic session 2016-17         Executes to the Scholarship Programme for Diaspore Children for academic session 2016-17         Executes and the Prese Liner Year Fail Name         ApplicantMame       Prese Liner Year Fail Name         Executes and the Prese Liner Year Fail Name         Executes and the present of the Present of the Present of the Present of the Present of the Present of the resent of the resent of the resent of the resent of the resent of the resent of the resent of the reset of the reset of t                                                                                                    |                       | MINISTRY OF E                                                           | XTERNAL AFFAIRS                                                                                                    |                                                           | 8                      |
| Alerse Your Country on Country -      Country -      Country | Inser Aland Contact on     Control of the Scholarship Programme for Diaspora Children for academic session 2016-17       Image Control Prese Drive Your Full Hame     Control       Image Verification     Prese Drive Trail Hame       Image Verification     Prese Drive Trail Hame       Image Verification     Prese Drive Trail       Image Verification     Prese Drive Trail       Image Verification     Prese Drive Trail       Image Verification     Prese Drive Trail </th <th>2</th> <th>Scholarship Programm</th> <th>e for Diaspora Children(SPDC)</th> <th></th> <th></th>                                                                                                    | 2                     | Scholarship Programm                                                    | e for Diaspora Children(SPDC)                                                                                           |                                                           |                        |
| Interforme to the Scholarship Programme for Diaspora Children for academic session 2016-17           Interforme         Press Enter Voir Full Name         Country         - Select Your Country - •           Enter ID         Press Enter Enter Voir Full Name         Matter Na         Press enter metable nu           Enter Passnerd         Press enter genoment         Refore Passnerd         Press enter no genoment                                                                                                    | Velocine to the Scholarship Programme for Diaspora Children for academic session 2016-17           Toget Cellse         Coalthy         -Select Your Coantry -         Image Coantry -         Image Coantry -                                                                                                    | age About: Contact or |                                                                         |                                                                                                    | (GURDELINES A                                             | NO APPLICATION FORM 20 |
| Login Details           ApplicantName         Plases Enter Val Ful Hame         Gounty         - Select Your County - • •           Enter ID         Plases Enter Enter (III)         Mobile Ne         Plases enter Hotils no           Create Password         Plases enter password         Refuge Password         Plases enter no password                                                                                                    | Logan Delsa         Applicant Name       Planet Error Your Fail Name         Errari ID       Asster No         Errari ID       Asster No         Create Password       Planet error to table on         Prage Verification       Planet on the target error to table on         Verify Same error to password       Planet error to password         Verify Same       Planet error to password         Verify Same       Planet error to password         Verify Same       Planet to target data to the target data to the target data to target data to target data to target data to target data to target data to target data to target data to target data to target data to target data tot                                                                                                    | elcome to the Scho    | larship Programme for Diaspora Children                                 | for academic session 2016-17                                                                                            |                                                           |                        |
| ApplicantName         Present Enter Your Foil Name         Gountry        Select Your Country - •           Enail ID         Present Enter Enail ID         Madde Na         Present multitle na           Create Passnord         Present enter passnord         Refuge Passnord         Present on gassnord                                                                                                    | ApplicantName Prese from Your Fail Name County - Select Your County -   Email D Prese from Email D Audie No. Prese enter toolite ou  Create Passmont Prese outre passmont Prese enter toolite ou  Trage Vetification Prese and too the brage conflication  Trage Vetification Prese and too the brage conflication  Fill all details and click on register but                                                                                                    | Login Details         |                                                                         | -                                                                                                    |                                                           |                        |
| Ernal D Pisses Unit Ernal U Make Na Pisses orms techness<br>Deale Passeerd Pisses ordsr jacceerd Pisses ordsr jacceerd                                                                                                    | Enval D Proces Court Enval (1) Addes No. Proces of the result of the Court of the Court of the C | ApplicantName         | Phones Linter Your Full Name                                            | Country                                                                                                    | - Select Your Country - *                                 |                        |
| Create Password Plasse order parsword Plasse order or parsword Plasse order or parsword                                                                                                    | Create Password Plane offer password Plane offer in password Plane offer in pa | Email ID              | Proce Drive Drivel 10                                                   | Mabile No.                                                                                                    | Planet state walting                                      |                        |
|                                                                                                    | Image Vetilization       WF9342       Carried the image fails have a when         If agree with the terms and conditions.       Fill all details and click on register but                                                                                                    | Create Password       | Please inter percent                                                    | Retige Password                                                                                                    | Phase error to percent (                                  |                        |
| trage Vertication Plane and the trage settle state                                                                                                    | Lagrer with the binas and conditions.     Fill all details and click on register but                                                                                                    | trage Verification    | Plana atter trace onthe star                                            | WI-9309                                                                                                    |                                                           |                        |
| Cart aut the impetition for a start                                                                                                    | Fill all details and click on register but                                                                                                    |                       |                                                                         | and a state of                                                                                                    | ant real the image? disk here to refreat                  |                        |
|                                                                                                    | Fill all details and click on register bu                                                                                                    | Lagree with the term  | a and conditions.                                                       |                                                                                                    |                                                           |                        |
| 💷 Lagree with the terms and conditions.                                                                                                    | (section)                                                                                                    |                       |                                                                         | Fill                                                                                                    | all details and click on                                  | register but           |
| Fill all details and click on register b                                                                                                    |                                                                                                    |                       |                                                                         | Sourcesson B                                                                                                    |                                                           | -0                     |
| Fill all details and click on register b                                                                                                    |                                                                                                    |                       |                                                                         |                                                                                                    |                                                           |                        |
| Fill all details and click on register b                                                                                                    |                                                                                                    |                       |                                                                         |                                                                                                    |                                                           |                        |
| Tages with the breas and conditions.     Fill all details and click on register b                                                                                                    | Terms & Candidium (Privacy Privacy Privacy) Classinght Prices (Hypertinising Policy                                                                                                    |                       | Terms & Condition                                                       | a (Privacy Policy) Capyoght Policy ( Hyperbi                                                                            | tang Polity                                               |                        |
| Tagee with the brease and conditions.     Fill all details and click on register b     Fill all details and click on register b     This site fas been developed and is maintained by the Mining of External Adjust 26 & 17 Duction and Instead by National Informatics Center                                                                                                    | Terms & Canditions (Privacy Policy ) Canyngith Policy ( Mypertinising Policy<br>This site has been developed and in maintained by the Manuny of External Advin_EGS in 17 Dunison and Trosted by National Informatics Centre<br>Windows 2007201                                                                                                    |                       | Terms & Candilian<br>This site fass been developed and is maintained by | n   Privacy Policy   Canyoght Policy   Hyperbr<br>The Ministry of External Affairs,EG & IT Distance<br>Visitors: 000078 | ning Policy<br>mand hosted by National Informatics Centre |                        |

#### c) Step 3

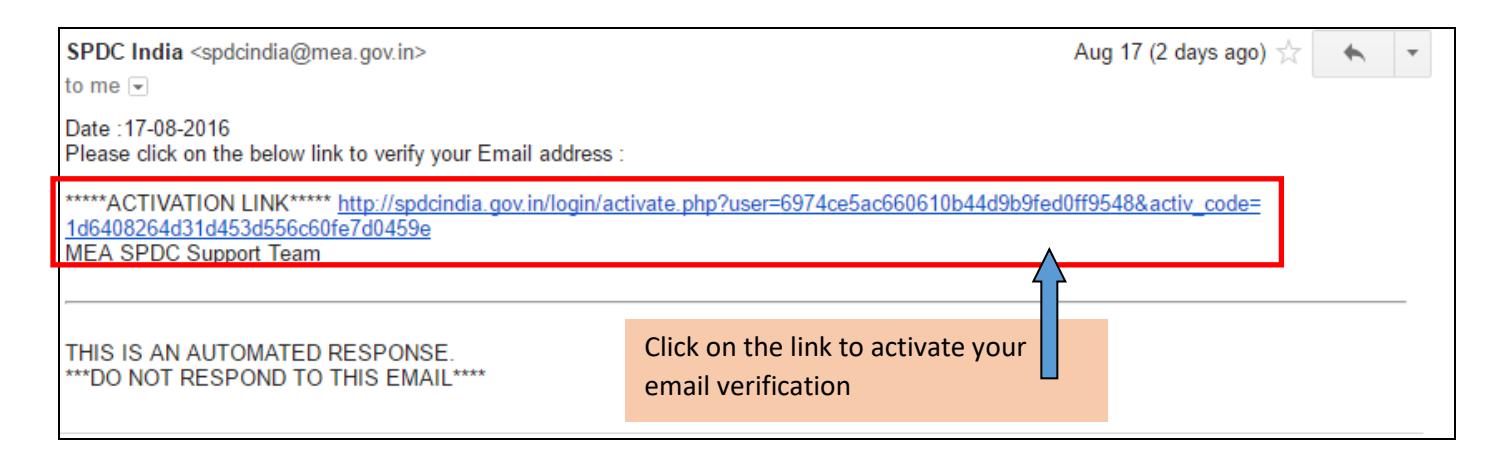

|      |                                                                                                    | After Clicking on verificate<br>Message regarding succe<br>registered email id. | tion link, you will receive<br>essful registration on your |                     |
|------|----------------------------------------------------------------------------------------------------|---------------------------------------------------------------------------------|------------------------------------------------------------|---------------------|
|      |                                                                                                    |                                                                                 |                                                            | -                   |
| Regi | stration on spdcindia.gov.in                                                                        | Inbox x                                                                         | •                                                          | ÷ 🛛                 |
| ÷    | SPDC India <spdcindia@mea.gov.in><br/>to me ▼</spdcindia@mea.gov.in>                                |                                                                                 | Aug 17                                                     | (2 days ago) 📩 🔸 🔻  |
|      | Date :17-08-2016<br>You have successfully registered on the                                         | MEA Portal for online processing o                                              | f SPDC Online Application.                                 | _                   |
|      | Please login with your email address a<br>Programme for Diaspora Children.<br>MEA SPDC Support Team | s username and the password create                                              | ed at the time of registration to apply on                 | ine for Scholarship |
|      | THIS IS AN AUTOMATED RESPONS<br>***DO NOT RESPOND TO THIS EMA                                       | E.<br>.IL****                                                                   |                                                            |                     |

### 2. How to login on this Portal?

| ← → C 🕒 spdcindia.gov.in/login/l                                                               | oginphp                                                                                                    | 0 0 H =                                                                                                    |
|------------------------------------------------------------------------------------------------|----------------------------------------------------------------------------------------------------|----------------------------------------------------------------------------------------------------|
|                                                                                                | GOVERNMENT OF INDIA<br>MINISTRY OF EXTERNAL AFFAIRS<br>Scholarship Programme for Diaspora Children(SPDC)                                                                                                    |                                                                                                    |
| Home Login Almost Contact us                                                                   |                                                                                                    | GAUDELINES AND APPLICATION FORM 2016-2017                                                                                                    |
| Welcome to the Scholar                                                                         | ship Programme for Diaspora Children for academic session 2016-17                                                                                                    |                                                                                                    |
| (Use the registered en<br>All Fields are mandate<br>Email (D<br>Fassword<br>image Ventication) | The set of the set of the set | ich registration has been                                                                                                    |
|                                                                                                | CBLdyc Centres the reget dat large to Put the same password as you h                                                                                                    | nave entered during registration.                                                                                                    |
|                                                                                                | LogH Fingstpassenrd?                                                                                                    |                                                                                                    |
|                                                                                                | Terms & Conditions   Privacy Policy   Copyright Policy ( Hypertinking Policy<br>This site has been developed and to manifained by the Ministry of External Attain ECG & TT Division and hosted by National Im<br>Violons: 000378                                                                                                    | turnatios Centre                                                                                                    |
| a 2 o e 🔚 🥥                                                                                    | o 🗠 🖻 🐁 🚯                                                                                                    | > 246.9M ▲ 100 - 100 - 1 |

### 3. Procedure for filling of information regarding PIO/OCI Applicant

## a. For PIO/OCI applicant:- Select 'YES' if you have PIO/OCI Card

| Welcome Nishi Ka                                                                                                    | t Singh to Scholarship F   | Programme for Diasport                        | Children (SPDC) for              | study in highe   | r and technical institutions in           | India for the     |
|----------------------------------------------------------------------------------------------------|----------------------------|-----------------------------------------------|----------------------------------|------------------|-------------------------------------------|-------------------|
| Alex Blo                                                                                                    |                            | acade                                         | mic year 2015-17                 |                  |                                           |                   |
| Alert - Pie                                                                                                    | ase read the guidelines t  | before filling the form                       |                                  |                  |                                           |                   |
|                                                                                                    |                            | AF                                            | PLICATION FORM                   |                  |                                           |                   |
|                                                                                                    |                            | Step 1 : Fillin                               | ng up of Personal Detail         | *                |                                           |                   |
| Name .                                                                                                    | First Harro                | * Mate                                        | hame                             | Lat 1            | arta a                                    |                   |
| . Caradae                                                                                                    | @ Mvs 0 Female             |                                               | 13. Date of Bath                 | -                | <b>V</b>                                  |                   |
|                                                                                                    | Person of Indian On        | um (PRO)                                      | * Do you have the DO DO your     | Age group of 17  | fo 21 years as on 1st October 2010.       |                   |
| Calegory" ("-see Goutetine fo                                                                                               | details)                   | (NRI)<br>Rorkers in ISCR Countries            |                                  |                  | Fill PIO                                  | OCI Card number   |
|                                                                                                    | Children of Indian W       | de Onica)<br>Volkers in ECR Countries(studyn) | * PROVOCE Card No.               | You have to up   | I NO<br>load the copy of PIO/OCI cand     |                   |
| Citizen ad                                                                                                    | Country Name               |                                               |                                  |                  |                                           |                   |
|                                                                                                    |                            |                                               |                                  | * Concerned Indu | m Mission Treet Country Name              | (*)               |
| Country where you approared<br>antitying Countralities                                                                      | Country of qualifying      | Exam •                                        |                                  |                  | Select nearest Ind                        | ian Mission/ Cons |
| Name and Address of                                                                                                    | Parents/Guardian           |                                               |                                  |                  |                                           |                   |
|                                                                                                    | ther Details               |                                               | Mutter Details                   |                  | III. Guardian Debala                      |                   |
| Name: Fut Name                                                                                                    | 9                          | Ranse: Full Name                              |                                  | P Name:          | Full Hinne                                |                   |
| Fatheres                                                                                                    |                            | Address                                       | 1                                |                  | Address                                   |                   |
| Address                                                                                                    | 1                          | Address                                       |                                  | Addres           | *                                         |                   |
| Country of Res                                                                                                    | fence •                    | Country of R                                  | esidence •                       | Carante          | r Country                                 |                   |
|                                                                                                    |                            |                                               |                                  |                  |                                           |                   |
| Concell Address of Appress                                                                                                  | particular and a many      |                                               |                                  |                  |                                           |                   |
|                                                                                                    | iji. In India (# any)      |                                               | -                                |                  | 7. Country of Residence                   |                   |
| Address Line 1                                                                                                    | Denver address. P 13 po    | a, company name, cro                          | Address Line T                   | 5                | most address, P 17 Box, company na        | nn. 270 💌 j       |
| Antipena Line 2                                                                                                    | Paulment, suite ; unit,    | balang bon att.                               | Addines Line 2                   | 1                | pathwert, suite , unit, building, flam, i |                   |
| City / Town                                                                                                    |                            |                                               | City / Tawe                      | 1                | 49                                        |                   |
| Mate / Province / Region                                                                                                    | kiała / prachyca / riegist | 0                                             | Blate / Province / Regi          | (19)             | tala. 1 province i region                 |                   |
| Dp / Postal Code                                                                                                    | tip or postal side         |                                               | Dip / Peetal Code                | 1                | th or briefly singe                       |                   |
| Country                                                                                                    | Inda                       |                                               | Country                          |                  | Country Name                              | <u></u>           |
| Code:                                                                                                    | Plane No. with Ciranth     | y codh/Avez codic                             | Codes                            | en codevine      | None Na. with Country code/Ana co         | H                 |
| Multiple Mumber (Covertry Code<br>Code)                                                                                     | Mobile No. with Country    | y coditižnos codis                            | Code()                           | ny Cods(Anss     | Robilly No. with Country code/Area co     | × )               |
|                                                                                                    |                            | nall.com                                      |                                  |                  |                                           |                   |
| Deel Intendetory1                                                                                                    | ply to be exclosed)        |                                               |                                  |                  |                                           |                   |
| Enerit (Hendetory)                                                                                                    |                            | 9                                             | Place of lesuance of<br>Possport |                  | 9                                         |                   |
| - Devel (mandefory)<br>III. Delate of your Pasaport. (C<br>assgort Rundber                                                  | Country Name               | •                                             |                                  |                  |                                           |                   |
| Essail (sounderong)<br>10. Defails of your Passport. (C<br>assignet Humber<br>country when passport was in                  |                            | .03                                           | Vehil up to                      |                  | 9 III                                     |                   |
| , Eneri (sendetory)<br>10. Deriete of your Peeport, (C<br>seegort Number<br>punky where paragrafs are in<br>table of linear |                            |                                               |                                  |                  |                                           |                   |
| Ensel (senderory)<br>10. Delate of your Passport. (C<br>seagort Number<br>Jonnity where passport was ins<br>late of lease   |                            |                                               |                                  |                  |                                           |                   |

b. For PIO/OCI applicant: - Select 'NO' if you do not have PIO/OCI Card and upload undertaking as per the format given in link.

| Welcome Nishi Kant Si                                                                                                    | ngh to Scholarship Programme for Diasp                                                                                                    | ora Children (SPDC) for study in hi                                                                                                    | igher and technical institutions in In                                                                                                    | dia for the                                |
|----------------------------------------------------------------------------------------------------|----------------------------------------------------------------------------------------------------|----------------------------------------------------------------------------------------------------|----------------------------------------------------------------------------------------------------|--------------------------------------------|
|                                                                                                    | Alert - Please read the                                                                                                    | demic year 2016-17<br>guidelines before filling the form                                                                                                    |                                                                                                    |                                            |
|                                                                                                    |                                                                                                    |                                                                                                    |                                                                                                    | _                                          |
|                                                                                                    | Step 1 : Fi                                                                                                    | illing up of Personal Details                                                                                                    |                                                                                                    |                                            |
| Name                                                                                                    | First Name 🖤 Mi                                                                                                    | ida Nama                                                                                                    | at'i Namu                                                                                                    |                                            |
| Gentler                                                                                                    | O Mars O Fernan                                                                                                    | 73, Date of Date                                                                                                    | v pa                                                                                                    |                                            |
|                                                                                                    |                                                                                                    | Age group                                                                                                    | of 17 to 21 years as on 1st October 2016.                                                                                                    |                                            |
| Calculated Cause Constanting for detail                                                                                                    | Person of Initian Origin (PIC)     O New resident Initian (NIU)     O Children of Initian Stokers in FCB Countries                                                                                                    | * Do you hatel PRO/DCI carel Proof of                                                                                                    | telian origin coutersigned and stamped by Head                                                                                                    | f of Indian Mission                        |
|                                                                                                    | Intrativengentacted outside India;<br>Children of Indias Wokers in ECR Countriescend                                                                                                    | in to be                                                                                                    | nandatority submitted as per Format of Appendit                                                                                                    | k B                                        |
| Citizen ut                                                                                                    | Country Name                                                                                                    |                                                                                                    |                                                                                                    |                                            |
|                                                                                                    |                                                                                                    | - Concerne                                                                                                    | et Indus Mexico Test Country Name                                                                                                    | <b>S</b> •]                                |
| . Country where you approared for the<br>maintying Examination                                                                                                    | Country of qualifying Exam                                                                                                    |                                                                                                    | Select neares                                                                                                    | st Indian                                  |
| Name and Address of Pare                                                                                                    | nts/Guardian                                                                                                    |                                                                                                    | Mission/ Con                                                                                                    | sulate                                     |
| II. Father D                                                                                                    | Link for Forr                                                                                                    | nat of Undertaking                                                                                                    | HL Guardian Details                                                                                                    |                                            |
| tanan Fut Hatte                                                                                                    |                                                                                                    |                                                                                                    | n Full Name                                                                                                    |                                            |
| Address                                                                                                    | Address                                                                                                    |                                                                                                    | Address .                                                                                                    |                                            |
| and the second                                                                                                    | A CONTRACTOR OF A CONTRACTOR OF A CONTRACTOR OF A CONTRACTOR OF A CONTRACTOR OF A CONTRACTOR OF A CONTRACTOR OF                                                                                                    |                                                                                                    | and the second second se                                                                                                    |                                            |
|                                                                                                    |                                                                                                    |                                                                                                    |                                                                                                    | 4                                          |
| Country of Residence                                                                                                    | Country of                                                                                                    | Residence • 0                                                                                                    | anna Canta                                                                                                    |                                            |
| Country of Residence                                                                                                    | Country of Country of Country of Address Institute                                                                                                    | Residence • C                                                                                                    | awantay. (Country                                                                                                    |                                            |
| Country of Residence                                                                                                    | Country of and and in holits)     In holits (E any)                                                                                                    | (Residence •) 6                                                                                                    | No. Country of Residence                                                                                                    |                                            |
| Country of Residence                                                                                                    | Country of country of and an indication of any of any | (Residence •) 0<br>Address Low 1                                                                                                    | 191 Country<br>191 Country of Residence<br>[Direct address, P.D. hos, company norms,                                                                                                    |                                            |
| Country of Residence<br>Contact Address of Applaant (Alm<br>Address Line 1<br>Schwarz Line 2                                                                                                    | Country of Country of and and an India (E any)     So In India (E any)     Source address. P.D. Ious, company name, clos     Popriment, suite , unit, builting, Rook, rite:                                                                                                    | (Residence +) 6<br>Adames Low 1<br>Adames Low 2                                                                                                    | 19. Country<br>19. Country of Residence<br>Ethical additions, P.D. Inor, company name,<br>Popartment, sudie , unit, huilding, floor, etc.                                                                                                    | un 9                                       |
| Country of Residence<br>Country of Residence<br>Country of Residence<br>Advent Line 1<br>Selferen Line 2                                                                                                    | Country of     Country of     ad and in boths)     but address. P.D. Inn., company name. clin     Poortment, suite , unit, building, lipor, etc.     Day                                                                                                    | PResidence • 0<br>Adamies Lawr 6<br>Addrese Line 2<br>City (Town                                                                                                    | Anning Country<br>Ris Country of Residence<br>Direct address, P.O. hos, company name,<br>Spontment, suber, and, faciliting, flase, etc.<br>(city                                                                                                    | **                                         |
| Country of Residence<br>Country of Residence<br>Country of Residence<br>Address Line 1<br>Statemen Line 2<br>Statemen Line 2<br>Statemen Line 1<br>Rese (Province (Region                                                                                                    | Country Country of ad and in holid     So in holide (# any)     Share additions. PED: Ions, company name, clip     Poortment, suite , unit, building, Rooc, rdp     Day     State 7 prevince / regime.                                                                                                    | Residence     (     Adames Low 1     Adames Low 2     City (Town     Town     Town (Region                                                                                                    | All Country<br>All Country of Residence<br>Direct additions, P.O. hor, company name,<br>partment, rule , unit, huilding, Russ, etc.<br>City<br>state ( precises / togics)                                                                                                    |                                            |
| Country of Residence<br>Contect Address of Applaant (Aler<br>Address Line 1<br>Scheres Line 2<br>City (Times<br>Bate (Province (Region<br>Cip (Postal Code                                                                                                    | Country of     Country of     and and in home     So in home (# any)     So and address. (# 12), hom, company name, c/in     Poortmann, surie , unit, building, Rooc, etc.     Day     portmann, surie , unit, building, Rooc, etc.     Day     portmann, surie , unit, building, Rooc, etc.     Day                                                                                                    | I Residence • 0<br>Adames Liver t<br>Adames Liver t<br>City (Town<br>Date / Province (Region<br>Zp) (Postal Cade                                                                                                    | Normal Country<br>N. Country of Resolution<br>States address, P.O. hos, company norms,<br>Agartment, nulle , unit, huilding, fitne, etc.<br>Edg.<br>Edg.<br>Edg.<br>Edg. (presidence filogier)<br>(preside preside bade                                                                                                    | 44. (P)                                    |
| Country of Residence<br>Country of Residence<br>Country of Residence<br>Address Line 1<br>Solutions Line 2<br>Sty / Tomos<br>Date : Province : Region<br>Country                                                                                                    | Country Country of ad and in hollo     So in hole (# any)     Share addiese. P(D) has, company here, c/s     Poortment, tude , unit, building, Rooc, etc.     Usy     Lates 1 prevince / regime.     Cys or portfol cide     Indu                                                                                                    | Residence     (Residence     (R | Annual Country<br>All, Country of Resolutions<br>Planet additions, P.D. hore, company nerrite,<br>Popartment, malie , anti, holinting, flanet, etc.<br>Edg.<br>page of parellel code<br>Country Name                                                                                                    | eta (P)<br>(P)<br>(P)<br>(P)<br>(P)<br>(P) |
| Country of Residence Country of Residence Country Country of Residence Country Country | Country of Country of and an online (E any)     So In India (E any)     Ensure address. P.O. Ions, company terms, solu     Poortment, suite , unit, building, from, etc.     Day     porting of the porting of the point of the point of t | Residence     (Residence)     (Residence)     (Adverse Liver 1     Addrese Liver 2     (Addrese Liver 2     (Cry Clowe)     Turke     (Cry Clowe)     (Dental Cade     (County     Provide Cade     (County     Provide Country Codechine     Code)                                                                                                    | All Country<br>All Country of Resolutions<br>Planet address, P.D. hos, company norms,<br>Spanment, nobe, unit, fixinding, fitnet etc.<br>City<br>data ( province ( nogise)<br>Exp or provid code<br>Country Name<br>(Phone No. with Country, code/Area code                                                                                                    |                                            |
| Country of Residence<br>Country of Residence<br>Address Line 1<br>Address Line 2<br>City / Town<br>Date (Province / Region<br>Country<br>Postal Code<br>Country<br>Postal Code<br>Country<br>Mode Monther (Country Code/Area<br>Dates<br>Code)                                                                                                    | Country Country and and an India (E any)     So In India (E any)     Source address: P.D. Ions, company name, clu     Apartment, suite , unit, tuiliting, from, etc.     Day     Dates / province.f/mgion     Country addr.Area code     Mobile No. with Country code/Area code                                                                                                    | Residence                                                                                                    | Country         Country           *8. Country of Residence         ************************************                                                                                                    | · ·                                        |
| Country of Residence Country Country of Residence Country Country Coun | Country of     Country of     ad and in herital     So in India (E any)     Envel address. PLD. Inc., company name, c/n     Poortment, sufic , unit, building, Rooc, etc.     Day     ports / province / regime     Cay     Poortment, sufic , unit, building, Rooc, etc.     Day     Poortment, sufic , unit, building, Rooc, etc.     Day     Poortment, sufic , unit, building, Rooc, etc.     Poortment, sufic , unit, building, Rooc, etc.                                                                                                    | Residence                                                                                                    | Country      Country       |                                            |
| Country of Residence<br>Country of Residence<br>Address Line 1<br>Address Line 2<br>City / Town<br>Ease (Province / Region<br>Eps : Postal Code<br>Country<br>Phone Number (Country Code/Anne<br>Matter Number (Country Code/Anne<br>Code)                                                                                                    | Country Country of and and in India (E any)     So In India (E any)     Double additions. P.D. Ione, company name, clo     Pourle additions. P.D. Ione, company name, clo     Pourle additine additions. P.D. | Residence                                                                                                    | Country     Country     Gountry     Gountry     Gountry     Gountry     Gountry     Gountry     Country     C |                                            |
| Country of Residence<br>Country of Residence<br>Country of Residence<br>Address Line 1<br>Address Line 2<br>City / Trave<br>Base (Province / Bogies<br>Carefy<br>Passe Monther (Country Code/Arms<br>Code)<br>Base (Country Code/Arms<br>Code)<br>Base (Country Code/Arms<br>Code)<br>Base (Country Code/Arms                                                                                                    | Country of     Country of     and and in Incluie (# any)     Ensure address. If (2, form, company traines, c)in     Poortmann, surie , unit, building, Rook, etc.     Day     tates / province / regime     country of     Pounder No. with Country could/Areas coulde     Pounder with Country could/Areas coulde     pishk antisinghRa@gmail.com     pishk antisinghRa@gmail.com                                                                                                    | Residence                                                                                                    | Annual Country<br>All Country of Resolutions<br>Planet additions, P.O. hos, company norms,<br>Apartment, nulle, unit, finditing, finot, etc.<br>City<br>Intata (province of region<br>Country Name<br>Planer Nor with Country code/Area code<br>Modele Nor with Country code/Area code                                                                                                    |                                            |
| Country of Residence<br>Country of Residence<br>Address Line 1<br>Address Line 2<br>City / Trave<br>Base (Province ) Region<br>City / Trave<br>Base (Province ) Region<br>City / Trave<br>Base (Province ) Region<br>City (Postal City )<br>Country<br>Postal City (Country Code/Area<br>Based (Inserdence)<br>Code)<br>Enail (Inserdence)<br>Code)<br>Enail (Inserdence)                                                                                                    | Country of     Country of     Country Name     T                                                                                                    | Residence                                                                                                    | Sentry Country<br>91. Country of Resolutions<br>Planet additions, P.D. hos, company norms,<br>Popartment, nulle, unit, huilding, Russ, etc.<br>City<br>plane (possibles) (roggin)<br>part of postfol code<br>Country Name<br>Planet No. with Country code/Area code<br>Models Nor with Country code/Area code                                                                                                    |                                            |
| Country of Residence Country of Residence Country of Residence Country Country of Residence Country Country Co | Country Country of all and in holice (E any)     Enset address. P.O. Ione, company terms. clin     Poortment, suite . unit, building, from etc.     Day     thes / province / regime     port portion inde     prove address in the Country code/Areas code     pishkantsinghifts@gmail.com     pishkantsinghifts@gmail.com     country Name     e                                                                                                    | Residence                                                                                                    | Country<br>N. Country of Resolutions<br>Planet address, P.D. hos, company norms,<br>Apartment, nolls, unit, fissiliting, finat, etc.<br>City<br>Engine provide code<br>Country Name<br>(Pourse Nor with Country code/Areas code<br>Models Nor with Country code/Areas code<br>(Country Name                                                                                                    |                                            |

4. Procedure for filling of information regarding NRI Applicant

| Welcome Nishi Kant Sin                                                                                                    | igh to Scholarship Programme for Diaspore                                                                                                    | Children (SPDC) for study in                                                                                                    | higher and technical institutions in In                                                                                                    | dia for the |
|----------------------------------------------------------------------------------------------------|----------------------------------------------------------------------------------------------------|----------------------------------------------------------------------------------------------------|----------------------------------------------------------------------------------------------------|-------------|
|                                                                                                    | acade                                                                                                    | mic year 2016-17<br>Alert - Ple                                                                                                    | ase read the guidelines before filling                                                                                                    | the form    |
|                                                                                                    |                                                                                                    |                                                                                                    | ere rene ere genoennes beider minig                                                                                                    |             |
|                                                                                                    | API<br>Step 1 : Fillin                                                                                                    | HICATION FORM                                                                                                    |                                                                                                    |             |
| ". Name                                                                                                    | Fini Name P Marte                                                                                                    | Name                                                                                                    | Last Name                                                                                                    |             |
|                                                                                                    |                                                                                                    |                                                                                                    | 9 00                                                                                                    |             |
| "I. Gamtine                                                                                                    | Citida C Famile                                                                                                    | 13. Data of florts                                                                                                    | up of 17 to 21 years as on 1st October 2016.                                                                                                    |             |
|                                                                                                    | Person of Indian Comm. (IR')     Run-membert Indian (IRR)                                                                                      |                                                                                                    |                                                                                                    |             |
| "4. Calegory" ("-eee Goudeline for details                                                                                                    | Children of Indian Workers in ECR Countries<br>Introdying studied outside India)<br>Children of Indian Workers in ECR Countries studies.       |                                                                                                    |                                                                                                    |             |
|                                                                                                    | in fida)                                                                                                    | 60                                                                                                    |                                                                                                    |             |
| S. Country of Residence                                                                                                    | Country of Residence                                                                                                    | *Cover                                                                                                    | ned Indian Mission Post Country Name                                                                                                    | -           |
| T. Country where you approved for the<br>Qualifying Countration                                                                                                    | Country of qualifying Exam                                                                                                    |                                                                                                    | Soloct poproct India                                                                                                    |             |
| 8. Name and Address of Parer                                                                                                    | ns/Guardian                                                                                                    |                                                                                                    | Select field est filuid                                                                                                    |             |
| u fame                                                                                                    | - There is a                                                                                                    | In House Delain                                                                                                    | an Automatic Paralle                                                                                                    |             |
| Nemer Ful Name                                                                                                    | Rates Fal                                                                                                    | (Hame                                                                                                    | Names Full Name                                                                                                    |             |
| Address                                                                                                    |                                                                                                    | Reg Ca                                                                                                    | Address                                                                                                    |             |
| odhess                                                                                                    | Addres                                                                                                    |                                                                                                    | Address                                                                                                    |             |
| Country of F                                                                                                    | tesidence • Country Co                                                                                                    | untry of Residence                                                                                                    | Caulty Eastly                                                                                                    |             |
| Work Parents Valid Work P                                                                                                    | world Mite: Work Parmeter [Val                                                                                                    | id Work Parmit Nix                                                                                                    | Details of either par                                                                                                    | ents or     |
| Engloye Name: Nama Cr Ex                                                                                                    | skyo Engloye Name: Eur                                                                                                    | se Ol Engliye                                                                                                    | both shall be filled. S                                                                                                    | Scanned     |
| Occupation Positions Occupation/1                                                                                                    | Venilion Occupation/Pastion: Occ                                                                                                    | apation Position                                                                                                    | copy of valid work p                                                                                                    | ermit to    |
| it), Contact Address of Applicant (Abro                                                                                                    | ult and to Webia)                                                                                                    |                                                                                                    | be uploaded.                                                                                                    |             |
|                                                                                                    | 'We include (Plang)                                                                                                    |                                                                                                    | 30. Country of Residence                                                                                                    |             |
| Address Unit 1                                                                                                    | Street editions, P.O. toxy, company, name, city                                                                                                | P Address Line 1                                                                                                    | Ethinit address, P.O. box, campany name,                                                                                                    | efit 😵      |
| Address Line 2                                                                                                    | Poulment suite , unit, building floor, and                                                                                                    | Adaress Line 2                                                                                                    | Apartment, suite , unit, building, fluis, etc.                                                                                                    |             |
| City / Town                                                                                                    | <b>B</b>                                                                                                    | P City Town                                                                                                    | eθγ                                                                                                    | 9           |
|                                                                                                    | state I province I region.                                                                                                    | 🤗 3late / Province / Region                                                                                                    | etata ( province / regime)                                                                                                    | 9           |
| Maria : Province : Region                                                                                                    | pip or postal ande                                                                                                    | P Zp / Postal Cade                                                                                                    | pip or postal code                                                                                                    | <i>¥</i> )  |
| State : Promos : Region<br>Zip : Posta Code                                                                                                    |                                                                                                    | the second second second second second second second second second second second second second second second s                                                                                                    | Country Name                                                                                                    | •           |
| Slaris : Promos - Region<br>Zigi : Postal Code<br>Country                                                                                                    | linda<br>                                                                                                    | Country:                                                                                                    | 2 - Contraction and the second second s |             |
| State : Promos : Region<br>Zip i Posta Code<br>Coattry<br>Plane Hander (County Code/Kne<br>Code)                                                                                                    | Jocks<br>Phone No. with County audit/Area ands                                                                                                 | Place Number (Country Code/An<br>Code)                                                                                                    | Phone Ne. with Country code/Area code                                                                                                    |             |
| State : Promos : Region<br>Zip : Postal Code<br>Costitity<br>Planae Nandee: [County Cute/Ane<br>Code]                                                                                                    | Joda<br>Plana No. with Country calls/Ann calls<br>Molilo No. with Country calls/Ann calls                                                      | Country     Phone Number (Country Code/An     Code)     Bicide Number (Country Code/An     Code)                                                                                                    | Phone Ne with Country code/Area code     Mable Ne with Country code/Area code                                                                                                    |             |
| State : Promos : Region<br>Zip i Pendia Code<br>Control<br>Prome Manther (Country Code/Area<br>Code)<br>Modale Number (Country Code/Area<br>Code)                                                                                                    | Jinda<br>Phone No. with Country sade/Area sade<br>Mobile No. with Country sade/Area sade<br>pishkanteinghits@gmail.com                         | Country     Phone Nomber (Country Code/Are     Discontry Code/Are     Discontry Code/Are     Code(     Code( | Phone No. with Country code/Area code     Mobile No. with Country code/Area code                                                                                                    |             |
| State : Promos : Region<br>Zip : Postal Code<br>Country<br>Planae Nanther (Country Cute/Anne<br>Code)<br>Nation Rundier (Country Cute/Anne<br>Code)<br>R. Ernall (mandatory)<br>M. Detate of your holian Paragout). (Co                                                                                                    | Ficks<br>Finne No. with Country antic/kess ands<br>Mobile No. with Country caths/Arm caths<br>pishkantpinghts@gmail.com<br>py to the exclosed) | Claunity Prote Namber (Country Code/An Code) Modele Namber (Country Code/An Code)                                                                                                    | Prome No. with Country code/Area code<br>Mobile No. with Country code/Area code                                                                                                    |             |
| State : Promos / Region<br>Zip i Pentit Code<br>Contriny<br>Proces Handler (Country Code/Area<br>Code)<br>Moder Number (Country Code/Area<br>Code)<br>5. Treal (mandatory)<br>***. Details of your Indian Penaport. (Co<br>Penaport Number                                                                                           | Jinda<br>Piano No. with Country soda/Arra soda<br>Malain No. with Country soda/Arra soda<br>Pishk antainghifs@gmail.com<br>py to be wellewell  | Country  Phone Marinker (Country Code)Arx  Code  Multice Number (Country Code)Arx  Code)  Place of resource of  Perspect                                                                                                    | <ul> <li>Prove Ne with Country code/Area code</li> <li>Mobile Ne with Country code/Area code</li> </ul>                                                                                                    |             |
| State : Promos / Region<br>Zip : Postar Code<br>Country<br>Prome Nontier (Country Code/Anne<br>Code)<br>None Nontier (Country Code/Anne<br>Code)<br>None Nontier (Country Code/Anne<br>Code)<br>None Nontier (Country Code/Anne<br>Code)<br>None None None None Network (Co<br>Possport Nontier<br>Country where paraport was reased | Ficks Finne No. with Country cath/Arm cath Moldin No. with Country cath/Arm cath pishkantpinghts@gmail.com up to ite exclosed) [India •]       | Country Proce Variant (Country Code/An Biolog Namber (Country Code/An Code) Proce of resource of Proce of resource of                                                                                                    | Prome Nie with Country codetArea code<br>Mobile Nie with Country codetArea code                                                                                                    |             |

Visitors: 000378

5. Procedure for filling of information regarding "Children of Indian Workers in ECR Countries (studying/studied outside India)" Applicant

| Welcome N                   | lishi Kant Sin           | gh to Scholarship               | Programme for Dia            | spora Chi<br>scademic | Idren (SPDC) for<br>year 2016-17 | study in hig        | her and technical inst          | itutions in India for the |               |
|-----------------------------|--------------------------|---------------------------------|------------------------------|-----------------------|----------------------------------|---------------------|---------------------------------|---------------------------|---------------|
|                             |                          |                                 |                              |                       |                                  |                     |                                 | Alert                     | (- PI         |
|                             |                          |                                 | Step 1                       | APPLICA               | non Form                         | ila                 |                                 |                           |               |
| 11 Manua                    |                          | First Mana                      |                              | hants non             |                                  | 16.00               | e Blastas                       |                           |               |
| 20000                       |                          | C and the set                   |                              | Contraction           |                                  | Ret                 | 0 11                            |                           |               |
| 12. Ganthe                  |                          | O Main 10 Farme                 | Ner -                        | 30                    | Data of Bath                     | Age group of        | f 17 to 21 years as on 1st Octo | der 2016.                 |               |
|                             |                          | O Paracet of Indian             | Origin (PRO)                 |                       |                                  |                     |                                 |                           |               |
| 14. Calegory" (" see G      | uidebre for details      | * Chiatown of India             | n Workers in ECR Countries   |                       |                                  |                     |                                 |                           |               |
|                             |                          | Children of India<br>in Sector) | n Workers in ECR Countries() | grietante             |                                  |                     |                                 |                           |               |
| % Country of Reside         | Nex. ()                  | Country of Reside               | ence •                       | <u> </u>              |                                  |                     |                                 |                           |               |
| T. Country where yo         | a appropriation that the | Country of multipl              | ing Exam                     |                       |                                  | -Congrand           | Index Mean And Country P        | vame                      | 2             |
| 8. Name and Ad              | dress of Parer           | nts/Guardian                    |                              |                       |                                  |                     | Select near                     | est Indian Missi          | on/ Consulat  |
|                             |                          |                                 |                              |                       |                                  |                     |                                 |                           |               |
|                             | 0. Fathe                 | e Thetain                       | (three)                      | 0.0                   | other Defails                    |                     | in Cuart                        | en Denille                |               |
| Name                        | Full Name                |                                 | - Anter                      | Eall Harr             | ę                                | Nat                 | Fill Name                       |                           |               |
| Address                     | Address                  |                                 | Address                      | Allerence             |                                  | Add                 | Second Address                  |                           |               |
| Country                     | Country of F             | Residence                       | CountBy:                     | Country               | of Residence                     | • 66                | any Enerty                      |                           |               |
| Work Parents                | Valid Work P             | weit Mill                       | Work Parmit:                 | Weld Wee              | h Permit No.                     |                     | -                               | Datails of a              | ither parante |
| Engineer Barner             | Name OF Exe              | skya                            | Employer Name                | Nana Of               | Employee                         |                     | 4                               | Details of e              | inter parents |
| Occupation Pasition         | · Occupation/F           | Penillion                       | Occupation Position          | e: Occapati           | wPosition                        |                     |                                 | Seenned ee                | e illeu.      |
| at the second second        |                          |                                 |                              |                       |                                  |                     |                                 | Scanned co                | py of valid w |
| II), CHERGER HUDDINGS       | N ADDIERING (NEKO)       | an min mikangang                |                              |                       |                                  |                     |                                 | permit to b               | e upioaueu.   |
|                             |                          | 10. In bodie (2 any)            | /                            |                       |                                  |                     | St. County of Residence         |                           |               |
| Administration              |                          | beimt mittanz, 5,0              | lasse, company name, cro     |                       | Address Line T                   |                     | Entern achieves, P.O. box, I    | cempany name, cos         | 2             |
| Address Line 2              |                          | Agamment, autre ; un            | it building floor, all:      |                       | Withouse Cline S                 |                     | Peartners, suite, unit, but     | ideg. Noc. etc.           |               |
| City / Town                 |                          |                                 | n 0-                         | *                     | City I forme                     |                     | - MY                            |                           | 5             |
| allate - Province - Re      | dress.                   | plant (province ) reg           | pert.                        | P                     | State / Province / Reg           | and C               | plater / province / mginer      |                           |               |
| zię i Postał Cędł           |                          | Edb or bostal vote              |                              | 4                     | zip i Posta Code                 |                     | pap or postal code              | -                         | 2             |
| Country<br>Phone Booker Mar | outra Contectores        | pide.                           |                              |                       | Cleantry<br>Phone Muscher IC     | nine Control one    | Country Name                    | •                         | -             |
| Coder                       | antin Contactions        | Phone No. with Case             | ntry 1000/Vera 1000          |                       | Codel                            | allow Charlend in a | Parme Ne. with Crownity co      |                           | -             |
| Code)                       | and summaries            | Mobile No. with Cour            | ntry codu/Arna codu          |                       | Cade)                            | a subati            | Mobile No. with Country in      | adar/Arma cadai           | -             |
| 9. Email (munitatory)       |                          | nishkantsinghifs@               | igmail.com                   |                       |                                  |                     |                                 |                           |               |
| "M. Detaks of your in       | this Passporth (Co       | py to he exclosed)              |                              | -                     | to earlier and the source of     | -                   |                                 |                           |               |
| Compart Hubber              | and some lower of        | finde                           |                              | - 1 A                 | moon                             | il                  |                                 |                           |               |
| and a strain party          | and seed to address      |                                 | 0.03                         | -                     | control.                         |                     | 100                             |                           |               |
| Challe of Ikeane            |                          |                                 | 4 112                        | 354                   | nd say the                       |                     | ¥ 🔤                             |                           |               |

6. Procedure for filling of information regarding "Children of Indian Workers in ECR Countries (studying in India)" Applicant

|                                                                                                    | igh to Scholarship Programme for Dia                                                                                                    | spora Children (SPD<br>academic year 2016-                      | DC) for study in higher and tec<br>17 | hnical institutions in India for the                                                                            |
|----------------------------------------------------------------------------------------------------|----------------------------------------------------------------------------------------------------|-----------------------------------------------------------------|---------------------------------------|----------------------------------------------------------------------------------------------------|
|                                                                                                    |                                                                                                    |                                                                 |                                       | Alert - Please read the guid                                                                                    |
|                                                                                                    |                                                                                                    | APPLICATION FORM                                                |                                       |                                                                                                    |
|                                                                                                    | Step 1                                                                                                    | : Filling up of Persons                                         | 1 Dotaily                             |                                                                                                    |
| 1 merel                                                                                                    | East traces                                                                                                    | Funde strant                                                    | ( Carl Contra                         |                                                                                                    |
| 3. Genille                                                                                                    | C Male C Fernale                                                                                                    | 13. Oxfor of Both                                               | Age group of 17 to 21 years           | as an Ist October 2016.                                                                                         |
| '4. Calegory" ("-ant Gouteline for details                                                                                | Person of Indias Organ (PO)     Non-readert Indias Organ (PO)     Children of Indian Workers in ECR Countries     Indianers in ICR Countries     Indianers in ICR Countries     Indianers in Indias | stutying                                                        |                                       |                                                                                                    |
| S. Country of Residence                                                                                                   | (india 🔹                                                                                                    |                                                                 |                                       |                                                                                                    |
| Country of insidence of father/mother<br>with valid work permit                                                           | Select •                                                                                                    |                                                                 | * Centarmeil Indian Manaoh/F          | set Country Name                                                                                                |
| 7. Country where you appeared for the<br>Qualifying Examination                                                           | India •                                                                                                    |                                                                 | Sele                                  | ct nearest Indian Mission/ Con                                                                                  |
| 8. Name and Address of Parer                                                                                              | nts/Guardian                                                                                                    |                                                                 | for o                                 | country of residence of parents                                                                                 |
| 0. Patha                                                                                                    | e Details                                                                                                    | 10. Mother Details                                              |                                       | NI, Girantan Detaile                                                                                            |
| Name Ful Rome                                                                                                    | Netwo                                                                                                    | Full Harro                                                      | (Hanne Full No                        | unu l                                                                                                    |
| Address                                                                                                    | Address                                                                                                    | Address                                                         | Addresser                             | 34                                                                                                    |
| West Ferrer: Valid Ware P<br>Engloyer Nome: Name Of En<br>Decempation Position<br>dt: Contact Address of Applicant (About | ramit Fis. West Permit:<br>ylog or Employed Name:<br>Parolices<br>and and in Indust                                                                                                    | Valid Werk Formit Ho<br>Plane Of Employer<br>Deception/Position | <hr/>                                 | <ul> <li>or both shall be filled.</li> <li>Scanned copy of valid<br/>work permit to be<br/>uploaded.</li> </ul> |
|                                                                                                    | 15-In India (V any)                                                                                                    |                                                                 |                                       |                                                                                                    |
| Address Line 1                                                                                                    | Advantaged and a such building from other                                                                                                    |                                                                 |                                       |                                                                                                    |
| City (Tawk                                                                                                    | city                                                                                                    |                                                                 |                                       |                                                                                                    |
| Date / Province / Region                                                                                                  | state / province / regime                                                                                                    | 8                                                               | For applicant fallin                  | ng under category 'For children                                                                                 |
| Zip / Pestal Code                                                                                                    | rip or postal ciede                                                                                                    | <i>•</i>                                                        | Indian workers in                     | ECR Countries (studying in Indi                                                                                 |
| Country                                                                                                    | lordin                                                                                                    | 14                                                              | this section is opti                  | onal. For applicants belonging                                                                                  |
| Phone Number (Country Code/Ame<br>Code)                                                                                   | Plane Na. with Geartry code/Area code                                                                                                    |                                                                 | remaining categor                     | ies, this section is mandatory.                                                                                 |
| Bulate Number (Country Code/Area<br>Code)                                                                                 | Mobile Ny, eith Country code/Area code                                                                                                    |                                                                 |                                       |                                                                                                    |
| 8 Deal (mandatory)                                                                                                    | pishkantsinghös@gmail.com                                                                                                    |                                                                 |                                       |                                                                                                    |
| Pasagoot Number                                                                                                    |                                                                                                    | Place of issuence<br>Paste of                                   | e at                                  |                                                                                                    |
|                                                                                                    | India •                                                                                                    |                                                                 | 0                                     |                                                                                                    |
| Country where paraprot was researd                                                                                        |                                                                                                    |                                                                 |                                       |                                                                                                    |

7. After completing the Personal Details, applicants of all category has to fill the next section of "Educational details" (Common for all category)

| Your Personal Details su                                                                                                    |                                                                                                    |                                                                                                    |                                                                                |                                                                                                    |                                                                                                    |                                                                                                    |                                                                                                    |                                                                                                    |
|----------------------------------------------------------------------------------------------------|----------------------------------------------------------------------------------------------------|----------------------------------------------------------------------------------------------------|--------------------------------------------------------------------------------|----------------------------------------------------------------------------------------------------|----------------------------------------------------------------------------------------------------|----------------------------------------------------------------------------------------------------|----------------------------------------------------------------------------------------------------|----------------------------------------------------------------------------------------------------|
|                                                                                                    | cessfully Submitted.                                                                                             |                                                                                                    | S                                                                              | Select Ins                                                                                                    | titute cate                                                                                                    | g <mark>ory</mark> fro                                                                                                    | m the drop                                                                                                    | down                                                                                                    |
| In-case of                                                                                                    | ' <b>Others'</b> , p                                                                                             | lease                                                                                                    |                                                                                |                                                                                                    |                                                                                                    |                                                                                                    |                                                                                                    |                                                                                                    |
| write the                                                                                                    | name of the                                                                                                    | e Institute                                                                                                    | Step 2 : Filli                                                                 | ing up of Education                                                                                                    | ional Details                                                                                                    |                                                                                                    |                                                                                                    | A<br>ir                                                                                                    |
| *11. Name of Institute when                                                                                                    | re you have obtained adm                                                                                         | ussion - 👎 cee Guideline                                                                                                    | for details)                                                                   |                                                                                                    |                                                                                                    | ł                                                                                                    | 7                                                                                                    | fi                                                                                                    |
| *a). Category of Institution                                                                                                    | i.                                                                                                    |                                                                                                    |                                                                                | Institute Categ                                                                                                    | ory                                                                                                    | v                                                                                                    | ,                                                                                                    |                                                                                                    |
| "b). Name of institute:                                                                                                    |                                                                                                    |                                                                                                    |                                                                                | Institute Name                                                                                                    |                                                                                                    |                                                                                                    | 9                                                                                                    | n                                                                                                    |
| *c). Name of the Course of                                                                                                    | study in which you have                                                                                          | been admitted :                                                                                                    | ×                                                                              | Course Name                                                                                                    |                                                                                                    |                                                                                                    |                                                                                                    | k<br>c                                                                                                    |
| *d). Course duration (only internship period)                                                                                                    | academic year/semester                                                                                           | of year 2016-17- (Please o                                                                                                    | to not include                                                                 | * From mm-yyyy                                                                                                    | 9                                                                                                    | *To mm-y                                                                                                    | уу 🦻                                                                                                    | /\                                                                                                    |
| e Name from                                                                                                    | the drop of                                                                                                    | lown menu                                                                                                    |                                                                                | -                                                                                                    | Street Addre                                                                                                    | \$5                                                                                                    |                                                                                                    | /                                                                                                    |
|                                                                                                    | . the thop t                                                                                                    | Jownmenu                                                                                                    |                                                                                | Street au.                                                                                                    | Lange to the second                                                                                                    |                                                                                                    |                                                                                                    |                                                                                                    |
| *e). Address of institute:                                                                                                    | i the drop (                                                                                                    | Jownmenu                                                                                                    |                                                                                | City / Town                                                                                                    | Сау                                                                                                    |                                                                                                    | /                                                                                                    |                                                                                                    |
| 'e). Address of Institute:<br>'12. Details of Qualifying                                                                                                    | J Examination (Grade 1                                                                                           | 12/ 10+2 or equivalent) .go                                                                                                    | Copies of mark sheets?                                                         | Street no.<br>City I Town<br>State                                                                                                    | City<br>State Name                                                                                                    | t.                                                                                                    |                                                                                                    | P<br>P<br>Indic                                                                                                    |
| *e). Address of Institute:<br>*12. Details of Qualifying<br>Name of Examination<br>Examination Name @                                                                                                    | g Examination (Grade '<br>Complete name of<br>School/College                                                     | 12/ 10+2 or equivalent) pr<br>Location of the<br>Country<br>ne 9 (Location                                                                                                    | Copies of mark sheets<br>E School & Name of E<br>9 Board No                    | City I Town<br>State<br>Transcripts to be end<br>Board University                                                                                                    | City<br>State Name<br>osed as attachment)<br>oth & Year in Mediu<br>ch Passed Gualf                                                                                                    | m of Instruction in<br>ing Exam<br>ium of Instruction                                                                                                    | abjects Studied<br>Write with com<br>separated                                                                                                    | P<br>P<br>India<br>Nage                                                                                                    |
| <ul> <li>*e). Address of Institute:</li> <li>*12. Details of Qualifying</li> <li>Name of Examination</li> <li>Examination Name 9</li> <li>Narks in English (Grade 1)</li> </ul>                                                                                                   | g Examination (Grade '<br>Complete name of<br>School/College<br>College/School Nam                               | (2/ 10+2 or equivalent) (r<br>Location of the<br>Country<br>ne P) (ocation                                                                                                    | Copies of mark sheeted<br>E School & Name of E<br>P Board Na                   | City / Town<br>State<br>Transcripts to be end<br>Board University                                                                                                    | City<br>State Name<br>osed as attachment)<br>ich Possed<br>M-YYYY (P) Med                                                                                                    | m of Instruction in<br>ying Exam<br>ium of Instruction                                                                                                    | abjects Studied<br>krite with con<br>separated                                                                                                    | P<br>P<br>India<br>Aggree<br>Maggee                                                                                              |
| <ul> <li>*e). Address of institute:</li> <li>*12. Details of Qualifying</li> <li>Name of Examination</li> <li>Examination Name ?</li> <li>*Narka in English (Grade 1</li> <li>*13. Provide your Five year</li> </ul>                                                              | g Examination (Grade '<br>Complete name of<br>SchoolCollege<br>) College/School Nam<br>2)<br>Education details   | 12/ 10+2 or equivalent) (0<br>Location of the<br>Country<br>ne 9) (pcation                                                                                                    | Copies of mark sheets<br>School & Name of B<br>Poard Na                        | Steer no.<br>City I Town<br>State<br>franscripts to be end<br>Board University we<br>ame P M<br>In Percent ge 10                                                                                                    | City<br>State Name<br>(State Name<br>osed as attachment)<br>atth & Year in Necks<br>Guild<br>M-YYYY @<br>Med<br>0 @                                                                                                    | m of Instruction in<br>ring Exam<br>ium of Instruction                                                                                                    | Abjects Studied                                                                                                    | P<br>P<br>India<br>Agge<br>Sage                                                                                                  |
| <ul> <li>*e). Address of institute:</li> <li>*12. Details of Qualifying</li> <li>*fame of Examination</li> <li>Examination Name ?</li> <li>*Marks in English (Grade 1</li> <li>*13. Provide your Five year</li> <li>Class</li> </ul>                                              | g Examination (Grade 1<br>Complete name of<br>SchoolCollege<br>College/School Nam<br>12]<br>Education details    | 12/ 10+2 or equivalent) pr<br>Location of the<br>Country<br>ne P (.ocation                                                                                                    | Copies of mark sheets<br>School & Name of a<br>P Board Na<br>school/College    | Steer No.<br>City I Town<br>State<br>transcripts to be end<br>Board University Ma<br>ame P M<br>In Percent ge 10                                                                                                    | City<br>(State Name<br>losed as attachment)<br>oth & Year in Necku<br>Chi Possed Qualif<br>M-YYYY P Med<br>0 P                                                                                                    | m of Instruction in<br>ying Essen<br>ium of Instruction                                                                                                    | Abjects Studied<br>krite with com<br>separated                                                                                                    | India<br>Aggre<br>Sage                                                                                                    |
| <ul> <li>*e). Address of institute:</li> <li>*12. Details of Qualifying</li> <li>Name of Examination</li> <li>Examination Name ?</li> <li>*Narks in English (Grade 4</li> <li>*13. Provide your Five year</li> <li>Class</li> <li>7</li> </ul>                                    | 2 Examination (Grade<br>Complete name of<br>School/College<br>College/School Nam<br>12]<br>Education details     | 12/ 10+2 or equivalent) p<br>Location of the<br>Country<br>ne P (Location<br>Complete name of S<br>(Institution Name)                                                                                   | Copies of mark sheeted<br>School & Name of E<br>P Board Na<br>ichool//College  | Steer No.<br>City I Town<br>State<br>transcripts to be end<br>Soard University<br>ame P M<br>In Percent ge 10<br>Lo                                                                                                    | City<br>State Name<br>osed as attachment)<br>inth & Year in Necku<br>Guild<br>M-YYYY @ Med<br>0 @<br>cation<br>cation                                                                                                    | m of Instruction in<br>ring Exam<br>ium of Instruction                                                                                                    | Abjects Studied<br>Krite with conseparated<br>Country<br>Country of Residence                                                                          | P<br>P                                                                                                    |
| <ul> <li>*e). Address of institute:</li> <li>*12. Details of Qualifying</li> <li>Name of Examination</li> <li>Examination Name ?</li> <li>*Narka in English (Grade 5</li> <li>*13. Provide your Five year</li> <li>Class</li> <li>7</li> <li>8</li> </ul>                         | g Examination (Grade '<br>Complete name of<br>School/College<br>) College/School Nam                             | (2) 10+2 or equivalent) (0)<br>Location of the<br>Country<br>ne (2)<br>Complete name of S<br>(restitution Name)<br>(restitution Name)                                                                   | Copies of mark sheeted<br>School & Name of B<br>P Board Na<br>school/College   | Steer No.<br>Cey I Town<br>State<br>Transcript's to be enco<br>Recent University We<br>ame P M<br>In Percent ge 10<br>Lo<br>P Lo<br>P Lo                                                                                                    | City<br>State Name<br>osed as attachment)<br>ath & Year in Media<br>(ch Possed<br>(Qualif<br>M-YYYY @) Med<br>0                                                                                                    | m of Instruction in<br>ying Exam<br>ium of Instruction                                                                                                    | Abjects Studied<br>Krite with conseparated<br>Country of Residence<br>Country of Residence                                                             | P<br>P<br>P<br>P<br>P<br>P<br>P<br>P<br>P<br>P                                                                                   |
| <ul> <li>*e). Address of institute:</li> <li>*12. Details of Qualifying</li> <li>Name of Examination</li> <li>Examination Name ??</li> <li>* Narks in English (Grade 0)</li> <li>*13. Provide your Five year</li> <li>Class</li> <li>7</li> <li>8</li> <li>9</li> </ul>           | g Examination (Grade 1<br>Complete name of<br>School/College<br>) College/School Nam<br>12)<br>Education details | 12/ 10+2 or equivalent) :r<br>Location of the<br>Country<br>ne V (pcation<br>Institution Name<br>Institution Name                                                                                       | Copies of mark sheets<br>E School & Name of E<br>P Board Na<br>ichool/College  | Steer No.<br>Cey I Town<br>State<br>Transcripts to be end<br>Board University %<br>ame ? N<br>In Percent ge 10<br>In Percent ge 10<br>In Percent ge 10<br>In Percent ge 10<br>In Percent ge 10<br>In Percent ge 10<br>In Percent ge 10<br>In Percent ge 10<br>In Percent ge 10<br>In Percent ge 10<br>In Percent ge 10<br>In Percent ge 10<br>In Percent ge 10<br>In Percent ge 10 | City<br>State Name<br>osed as attachment)<br>osed as attachment)<br>osed as attachment)<br>osed as attachment)<br>osed as attachment)<br>Osed<br>Osed<br>Ose | m of Instruction in<br>ying Exam<br>ium of Instruction<br>in CGPA CG<br>P<br>P                                                                                                    | Abjects Studied<br>Write with conseparated<br>Write with conseparated<br>Country of Residence<br>Country of Residence<br>Country of Residence          | P<br>India<br>Agg:<br>Too<br>Too<br>Too<br>P<br>Too<br>P<br>Too<br>P<br>Too<br>P<br>Too<br>P<br>Too<br>P<br>Too<br>P<br>Too<br>P |
| <ul> <li>*e). Address of Institute:</li> <li>*12. Details of Qualifying</li> <li>Name of Examination</li> <li>Examination Name ?</li> <li>*Marks in English (Grade 1)</li> <li>*13. Provide your Five year</li> <li>Class</li> <li>7</li> <li>8</li> <li>9</li> <li>10</li> </ul> | g Examination (Grade 1<br>Complete name of<br>School/College<br>) (College/School Nam<br>2)<br>Education details | 12/ 10+2 or equivalent) pr<br>Location of the<br>Country<br>ne V (contion of the<br>Country)<br>(continent of S<br>(notifuetion Name)<br>(notifuetion Name)<br>(notifuetion Name)<br>(notifuetion Name) | Copies of mark sheets:<br>E School & Name of E<br>P Board Na<br>school/College | Steer No.<br>Cey I Town<br>State<br>Transcripts to be end<br>Board University<br>ame P N<br>In Percent ge 10<br>D Co<br>P Co<br>P Co<br>P Co<br>P Co                                                                                                    | Chy<br>State Name<br>osed as attachment)<br>th & Year in Media<br>Could Could<br>M-YYYY (2) Med<br>Califon<br>Califon<br>Califon<br>Califon                                                                                                    | m of Instruction in<br>ying Exam<br>ium of Instruction<br>ium of Instruction<br>iu | A Subjects Studied<br>Write with com<br>separated<br>A<br>Country of Residence<br>Country of Residence<br>Country of Residence<br>Country of Residence | P<br>India<br>Agge<br>T<br>T<br>T<br>T<br>T<br>T<br>T<br>T<br>T<br>T<br>T<br>T<br>T<br>T<br>T<br>T<br>T<br>T                     |

- 8. After completing the Educational details, Applicant is required to upload the documents in the next section.
  - a. Instruction for uploading passport size Photograph:

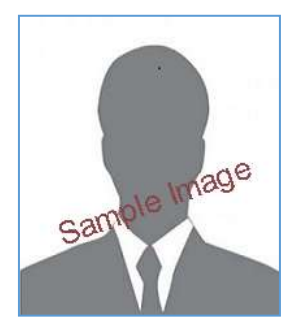

- Photograph must be a recent passport size.
- The picture should be in colour, against a light-coloured, preferably white, background.
- Look straight at the camera with a relaxed face.
- If the picture is taken on a sunny day, have the sun behind you, or place yourself in the shade, so that you are not squinting and there are no harsh shadows.
- If you have to use flash, ensure there's no "red-eye".
- If you wear glasses make sure that there are no reflections and your eyes can be clearly seen.
- Caps, hats and dark glasses are not acceptable. Religious headwear is allowed but it must not cover your face.
- If the size of the file is more than 50 KB, then adjust the settings of the scanner such as the DPI resolution, no. of colours etc., during the process of scanning.
- Dimension of the Passport size Photograph to be uploaded:-
  - **Width:** 100 px to 200 px
  - ➢ Height: 120 px to 230 px
  - Dimension: 200 x 230 pixels (preferred)
  - Size of File: 20 to 50 Kb.
- Ensure that the size of the scanned image is not more than 50KB.

#### (ii) Instruction for uploading Signature Image:

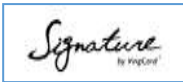

- The applicant has to sign on white paper with Black Ink pen.
- The signature must be signed only by the applicant and not by any other person.
- If the Applicant's signature on the answer script, at the time of the examination, does not match the signature on the Attendance Sheet, the applicant will be disqualified.
- Dimension of the Scanned Signature to be uploaded:-
  - Width: 100 px to 140 px
  - Height: 40 px to 60 px
  - Dimension: 140 x 60 pixels (preferred)
  - Size of File: 10 to 20 Kb.
- Ensure that the size of the scanned image is not more than 20KB.

# (iii) Upload the remaining documents in pdf format only and the size of the file should not be more than 500 Kb.

9. After uploading all required documents, there is an option for editing the application as shown below

|                                                                                                    |                                                                                                    |                                                                                                    |                                                                                                    | APPLIL                                                                                                    |                                                                                                    |                                                                                                    | 144                                                                                                    | 1 TO THE REAL PROPERTY OF THE REAL PROPERTY OF THE REAL PROPERTY OF THE REAL PROPERTY OF THE REAL PROPERTY OF T                                                                                                    |
|----------------------------------------------------------------------------------------------------|----------------------------------------------------------------------------------------------------|----------------------------------------------------------------------------------------------------|----------------------------------------------------------------------------------------------------|----------------------------------------------------------------------------------------------------|----------------------------------------------------------------------------------------------------|----------------------------------------------------------------------------------------------------|----------------------------------------------------------------------------------------------------|----------------------------------------------------------------------------------------------------|
| (miller)                                                                                                    |                                                                                                    | Pera                                                                                                    | onar Dotaile                                                                                                    | Printer Inc.                                                                                                    |                                                                                                    |                                                                                                    | 150<br>(150                                                                                                    | ne rereamen Detaille                                                                                                    |
| (Speeched)                                                                                                    |                                                                                                    |                                                                                                    | tutain<br>Chat                                                                                                    | nue of Instact I                                                                                                    | 3. Dame of Burn.<br>Norkans in REM Counsiders prior                                                                                                    | 01-54-190<br>dy hogi a data berkanda 'ng data ya                                                                                                    | etar)                                                                                                    |                                                                                                    |
| Casering of Resemutes                                                                                                    |                                                                                                    |                                                                                                    | Studi                                                                                                    | -                                                                                                    | Contrast to the                                                                                                    | Planting                                                                                                    |                                                                                                    | 1                                                                                                    |
| Linence and Address                                                                                                    | of Parents/Duard                                                                                                    | Lart.                                                                                                    | Duch                                                                                                    |                                                                                                    |                                                                                                    |                                                                                                    |                                                                                                    |                                                                                                    |
|                                                                                                    |                                                                                                    |                                                                                                    |                                                                                                    |                                                                                                    | and the second second se                                                                                                    |                                                                                                    | and effective functions                                                                                                    |                                                                                                    |
| ****                                                                                                    | Father Narros                                                                                                    |                                                                                                    | -                                                                                                    |                                                                                                    | Adultur Halling                                                                                                    | Automatic State                                                                                                    | Service and the service of                                                                                                    |                                                                                                    |
| Courses.                                                                                                    | Cluber                                                                                                    | offerer .                                                                                                    | Contential                                                                                                    |                                                                                                    | Juniar                                                                                                    | Constants                                                                                                    |                                                                                                    |                                                                                                    |
| Pringelagent Manager                                                                                                    | Pallar blares                                                                                                    |                                                                                                    | Compliances Mission                                                                                                    |                                                                                                    |                                                                                                    |                                                                                                    |                                                                                                    |                                                                                                    |
| The second second second second second second second second second second second second second second second s                                                                                                    | Profactor                                                                                                    |                                                                                                    | Contraction                                                                                                    |                                                                                                    |                                                                                                    |                                                                                                    |                                                                                                    |                                                                                                    |
| Contract with the latternal                                                                                                    | 1 1 1 1 1 1 1 1 1 1 1 1 1 1 1 1 1 1 1                                                                                                    | arring of the other                                                                                                    |                                                                                                    |                                                                                                    |                                                                                                    | 10.0                                                                                                    | frontine (11 second                                                                                                    | Edit Opt                                                                                                    |
| Automatica (1) (mar. 4)                                                                                                    |                                                                                                    | Sneet2 Adda                                                                                                    | 642                                                                                                    |                                                                                                    |                                                                                                    |                                                                                                    | Street F. Address 6 1                                                                                                    |                                                                                                    |
| City I from                                                                                                    |                                                                                                    | -card a                                                                                                    |                                                                                                    |                                                                                                    | Holy / Hones                                                                                                    |                                                                                                    | City 1                                                                                                    | / /                                                                                                    |
| State / Proster Code                                                                                                    |                                                                                                    | 914052<br>675467                                                                                                    |                                                                                                    |                                                                                                    | Barris Constant Casto                                                                                                    |                                                                                                    | nipes (<br>Exercise                                                                                                    |                                                                                                    |
| Courses<br>Plants Blatter (Coloring Co                                                                                                    | deline talles                                                                                                    | Stanlars<br>SINTHTONITS                                                                                                    |                                                                                                    |                                                                                                    | Converge<br>Phonese Madamate (Conversing Con-                                                                                                    | Alitary Castal                                                                                                    | *****<br>176767677                                                                                                    |                                                                                                    |
| Marine Manufacture Country Co                                                                                                    | entre de seus la social                                                                                                    |                                                                                                    |                                                                                                    |                                                                                                    | Madelle Browline (Country Co                                                                                                    | the Dense (Carlos)                                                                                                    |                                                                                                    |                                                                                                    |
| Court (manifestra)<br>6. Denaids of point Paragenets                                                                                                    |                                                                                                    |                                                                                                    | enute                                                                                                    | karnalnsphille Qu                                                                                                    | igen of a series                                                                                                    |                                                                                                    |                                                                                                    | ▶                                                                                                    |
| Sector allocations                                                                                                    |                                                                                                    |                                                                                                    | Frank                                                                                                    | (inite                                                                                                    | Theory of Descention                                                                                                    | Committee Charter                                                                                                    | _                                                                                                    |                                                                                                    |
| ate of factor                                                                                                    |                                                                                                    |                                                                                                    | g1.0                                                                                                    | 0.0000                                                                                                    | Sector and the                                                                                                    | 31.08.20.10                                                                                                    | 1                                                                                                    |                                                                                                    |
| I Manna of Institutes where p                                                                                                    | press franke within read and stated                                                                                                    |                                                                                                    | and the second second                                                                                                    |                                                                                                    |                                                                                                    |                                                                                                    | Partie B                                                                                                    | and a during botains                                                                                                    |
| Content of Institutes                                                                                                    |                                                                                                    |                                                                                                    | Cart                                                                                                    | nal kindowensitiwe<br>nal kindowensity o                                                                                                    | e of Index<br>of Purgets                                                                                                    |                                                                                                    |                                                                                                    |                                                                                                    |
| n. Names of the Course of sta<br>1. Theorem standards ( ) and                                                                                                    | and the second part of parts                                                                                                    | und address to 10                                                                                                    | Gicie                                                                                                    | icas B fic                                                                                                    | and the second second                                                                                                    |                                                                                                    |                                                                                                    |                                                                                                    |
| on property representation frames                                                                                                    |                                                                                                    |                                                                                                    |                                                                                                    | Configuration and                                                                                                    | La confine con an                                                                                                    |                                                                                                    |                                                                                                    |                                                                                                    |
|                                                                                                    |                                                                                                    |                                                                                                    |                                                                                                    |                                                                                                    |                                                                                                    |                                                                                                    |                                                                                                    |                                                                                                    |
| Adjustment of interference      Adjustment of Gaussian program      Adjustment of Gaussian program      Soft                                                                                                    | and the set of the set of the set                                                                                                    | Constant of the                                                                                                    | and a set of the set of the set o                                                                                                    | nt ban<br>1 januari<br>1<br>1<br>1<br>1<br>1<br>1<br>1<br>1<br>1<br>1<br>1<br>1<br>1<br>1<br>1<br>1<br>1<br>1<br>1                                                                                                    | Interest Additions<br>Crise<br>Stratement<br>Interest Additions<br>Interest Addition<br>Interest Addition<br>Interest Addition<br>Interest Addition<br>Interest Addition<br>Interest<br>Interest Addition<br>Interest<br>Interest Addition<br>Interest<br>Interest Addition<br>Interest<br>Interest Addition<br>Interest<br>Interest Interest<br>Interest<br>Interest Interest<br>Interest Interest<br>Interest Interest<br>Interest Interest<br>Interest Interest<br>Interest Interest<br>Interest Interest<br>Interest Interest<br>Interest Interest<br>Interest Interest<br>Interest Interest<br>Interest<br>Interest<br>Interest<br>Interest<br>Interest<br>Interest<br>In                                                                                                    | nations of featurement<br>mattering Laws                                                                                                    | Statutors<br>Blackbook<br>arry, Sol, Mathe                                                                                                   | Representation Contra                                                                                                    |
| Advances of institution     Constitution     Constitution     Constitution     Constitution     Constitution     Constitution     Constitution     Constitution     Constitution     Constitution     Constitution     Constitution                                                                                                    | entra Const III (1000)<br>entra Anna et<br>Utilizither<br>di Stance                                                                                                    | Licenting of the first state                                                                                                    | and<br>a Sector of Head Sector<br>Sector of Head Sector<br>Sector of Head Sector<br>Sector<br>Sector                                                                                                    | ni kan<br>1 Tanan<br>1<br>1<br>1<br>1<br>1<br>1<br>1<br>1<br>1<br>1<br>1<br>1<br>1<br>1<br>1<br>1<br>1<br>1                                                                                                    | Internet Additions<br>City<br>Journalist<br>Antonio and Additional<br>Additional Additional<br>Additional<br>Addita<br>Additional<br>Additional<br>A                                                                                                    | and the second second                                                                                                    | n Shini ya ya Shini ya ya ya ya ya ya ya ya ya ya ya ya ya                                                                                   | Adam name                                                                                                    |
| Advances of investigate     Advances of Second years     Advances of Second years     Advances of Second years     Advances of Second years     Advances of Second years     Advances of Second years     Advances     Advances of Second years     Advances     Advances     Adv | Antipation of the second second secon                                                                                                    | Constant of the Constant of the Constant of the Constant of Table                                                                                                    | Aller<br>City<br>Annual<br>Statistics<br>Statistics<br>Stat                                                                                                    | ni Mo.<br>( Tanana<br>Ni<br>Ni Sanana ( Tanana<br>I Sanana<br>Ni Sanana<br>Ni Sanana                                                                   | Internet Additions<br>Cities<br>Johannonand<br>Internetion of Additional<br>Internetion of Additional<br>Internetion of Additional<br>Internetion<br>Internetion<br>Internetion<br>Internetion<br>Internetion<br>Internetion<br>Internetion                                                                                                    | Andream of Franks-South<br>Inglish                                                                                                    | n Schlassige<br>ang Sol Matha<br>ang Sol Matha<br>Schlassing Was                                                                             | Accessor and an and a second and a second an |
| Advances of investores      Advances of investores      Advances of investores      Soft      Soft      Advances      Constant      Constant     Constant     Soft      Soft      Sof | Antonio Commo Di Statione<br>Antonio Commo di<br>Altra Annone<br>Altra Annone<br>Antonio<br>Antonio<br>A | Contraction of the<br>Contraction<br>Contraction<br>Contraction<br>Contractions                                                                                                    | and<br>and<br>actions of mode street<br>School ()<br>Another<br>and<br>Action<br>School ()<br>Another<br>Action<br>Action<br>A                                                                                                    | ni Mo.<br>( Tonoro<br>ni<br>Stanoromania<br>I Stanoromania<br>Stanoromania<br>Stanoroman                                                                                                    | Alteret Addises<br>CAs<br>Johannesed<br>Anteresting<br>Anteresting                                                                                                    | endown of footsystem<br>anglish<br>Consety<br>Social<br>Scoopil<br>Option                                                                                                    | n Scholarson<br>englischer<br>2014<br>2014<br>2014                                                                                           | Poppengener<br>Statuset<br>FU 7%                                                                                                    |
| Advances of institution     Constitution     Sources of institution     Sources of institution     Sources of institution     Constitution     Constitution     Constitution     Sources of institution     Sources of institution     Sources of institution     Sources of institution     Sources of institution     Sources of institution     Sources of institution     Sources of institution     Sources of institution     Sources of institution     Sources     Sources    | Antice of Course of Course<br>Antice Annual of Course<br>Antice of Course<br>Antice                                                                                                    | Lancation of the<br>Convention of the<br>Convention<br>Lancation of their<br>multi-Cattlage                                                                                                    | and<br>and<br>active of more proved<br>and<br>and<br>between<br>and<br>between<br>and<br>betw | ni Mo.<br>( Torona<br>ni<br>Silanona pata an<br>Silanona pata an<br>Silanona<br>ni<br>Silanona an<br>Silanona<br>Silanona<br>Silanono<br>Silanona<br>Silanona<br>Silanona<br>Silanon | Interest Additions<br>Calor<br>Johannouscal an additionarian<br>Antonio and Additionarian<br>Antonio an additionarian<br>Antonio additionarian<br>Antonio<br>Additionarian<br>Antonio<br>Additionarian<br>Addition<br>Additionarian<br>Addition<br>Additionarian<br>Additionarian<br>Addita<br>Additionarian<br>Additionarian<br>Additionarian<br>Additionarian<br>A                                                                                                    | Indiana of footbyction<br>inglick<br>Commity<br>State<br>State<br>State<br>Trailand<br>Mithycin                                                                                                    | n Scholarson<br>eng Sol Matha<br>ang Sol Matha<br>2014<br>2019<br>2019<br>2019<br>2019                                                       | Adapangenet<br>PU % A                                                                                                    |
| Advances of investions      Construct of Constructions      Construct of Constructions      Construct of Constructions      Construct of Constructions      Constructions      Cons | name of the second second seco                                                                                                    | An extension of the<br>Constraint of the<br>Constraint of the<br>antificient ages                                                                                                    | and<br>and<br>and<br>and<br>and<br>and<br>and<br>and<br>and<br>and                                                                                                    | en kan                                                                                                    | Alter Addition<br>Color<br>Jepartment<br>Meterson<br>descented an alteriteration<br>descente<br>descente<br>descente<br>solare<br>solare<br>solare<br>solare<br>solare<br>solare<br>solare<br>solare<br>solare<br>solare                                                                                                    | inglish<br>Social<br>Social<br>Social<br>Social<br>Social<br>Methyotis                                                                                                    | <ul> <li>Stations</li> <li>eng. Det. Matter</li> <li>d'essaing voe</li> <li>3014</li> <li>3018</li> <li>3008</li> <li>Upstate Opt</li> </ul> | Pelganogener<br>70 % A                                                                                                    |
| Advances of institutes      Advances of institutes      Advances of institutes      Advances of institutes      Advances      Advances    | And a second second sec                                                                                                    | An extension of the Content of the Content of the C | energy for the second second s                                                                                                    |                                                                                                    | Interest Additions<br>Cities<br>Johannousci des Attachments<br>Interesting des Attachments<br>Interesting des Attachments<br>Interesting des Attachments<br>Interesting des Attachments<br>Interesting des Attachments<br>Interesting<br>Interesting des Attachments<br>Interesting<br>Interesting                                                                                                    | Induced of Footback Solid<br>Inglish                                                                                                    | n Scholarson<br>ung Sol. Matha<br>2014<br>2014<br>2019<br>2019<br>2019<br>2019<br>2019<br>2019<br>2019                                       | Programmer Coulor                                                                                                    |
| Addenies of Postform      Addenies of Postform      Addenies of Postform      Addenies of Postform      Addenies of Postform      Addenies      Addenies      Addenie | A Constant of Constant of Constant<br>A Constant of Constant of Constant<br>A Constant of Constant of Constant of Constant<br>A Constant of Constant of Constant of Constant<br>A Constant of Constant of Constant of Constant of Constant<br>A Constant of Constant of Constant of Constant of Constant<br>A Constant of Constant of Constant of Constant of Constant of Constant<br>A Constant of Constant of Con                                                                                                    | An execution of the<br>Constraint of the<br>Constraint of the<br>analytical larges                                                                                                    | and the second second s                                                                                                    |                                                                                                    | Interest Additions<br>Color<br>Jegeneticated an attachment<br>attachment<br>attachment                                                                                                    | Committy of Foundation Constitution<br>Ingliaistic<br>Committy of Constitution<br>Constitution<br>Constant<br>Theorem<br>Mainty visit                                                                                                    | n Statistics<br>weg.2015.Matter<br>2014<br>2014<br>2018<br>2018<br>2008                                                                      | Addamentaria<br>70 Se.                                                                                                    |
|                                                                                                    | Antipa a Game of Control of Control of Contr                                                                                                    | An extension of the<br>Construction of the<br>Construction of the<br>control contracts                                                                                                    | and the second second s                                                                                                    |                                                                                                    | Interest Additions<br>Color<br>Unpartmented<br>Interesting on Alteria and<br>Color<br>Color<br>C          | Committy of Contract Sector 1<br>Inglish                                                                                                    | n Statistics<br>Biologics<br>Grant Control<br>2014<br>2014<br>2014<br>2014<br>2014<br>2014<br>2014<br>2014                                   | Address registering of the second second sec |
| Advances of sections      Advances of sections      Advances      Advances      A | Antiparties (Canada Martines)<br>Antiparties<br>Antiparties                                                                                                    | Location of his<br>Contents<br>Location of his<br>additional                                                                                                    | and the former of the former of the former o                                                                                                    |                                                                                                    | Interest Additions<br>Color<br>Unpartmented<br>Interesting on Alteria<br>Color<br>Color          | Indiana of Contraction (1997)<br>Indiana<br>Records<br>Records<br>Records<br>Records<br>Records<br>Records<br>Records                                                                                                    | n Statisterin<br>Billionat<br>urrg Sci. Matter<br>2014<br>2014<br>2014<br>2014<br>2014<br>2014<br>2014<br>2014                               | Address results                                                                                                    |
|                                                                                                    |                                                                                                    | Las atlant of the                                                                                                    | and kind                                                                                                    |                                                                                                    | Interest Additions<br>Color<br>Handbland<br>Interesting of Advancement<br>Color<br>Color<br>Colo          | Indiana of Contractments<br>Indiana<br>Scores<br>Scores<br>Transard<br>Addressio                                                                                                    | n Statistica<br>Balance<br>urg Sol, Mathe<br>2014<br>2014<br>2019<br>2008<br>2008                                                            | Address of the second second s |
| Advances of Personnelling Personnelling |                                                                                                    | An expression of the first of the second second sec | encode Decisions                                                                                                    | n i bi-<br>/ I manin<br>in<br>internet in the second second<br>in the second second                                                                                                    | Interest Additional<br>Color<br>Johannousci des Additional<br>des additions of Additional<br>des additions of Additional<br>des additions<br>des additions<br>des a                                                                                                    | Indiana of Postsycological<br>Indiana<br>Indiana<br>Scored<br>Traduction<br>Mathematics                                                                                                    | n Statistica<br>urrg Diet. Matha<br>2014<br>2014<br>2014<br>2019<br>2019<br>2019<br>2000                                                     | Plane service Caller<br>773 Se.                                                                                                    |
|                                                                                                    |                                                                                                    | An a second of the second of the second of t |                                                                                                    |                                                                                                    | Interest Additional<br>Color<br>Josef Color<br>Sector<br>Sector                                                                                                    | Induces of Footsection (1994)<br>Indiana                                                                                                    | n Address<br>wry Sol Matha<br>2014<br>2014<br>2014<br>2019<br>2019<br>2019<br>2019<br>2019                                                   | Producer of the second second se                                                                                                    |
| Advances of sectores      Advances of sectores      Advances of sectores      Advances of sectores      Advances of sectores      Advances      Advance |                                                                                                    | An a second of the first of the first of the |                                                                                                    |                                                                                                    | Interest Additional<br>Color<br>Josef Color<br>Sector<br>Sector                                                                                                    | Induces of Footsec South<br>Induces of Footsec South<br>Induces<br>South<br>South<br>So | n Address<br>wry Sol Matha<br>2014<br>2014<br>2014<br>2019<br>2019<br>2019<br>2019<br>2019<br>2019                                           | Producer province<br>173 Sec.                                                                                                    |
|                                                                                                    |                                                                                                    |                                                                                                    |                                                                                                    |                                                                                                    | Interest Additional<br>Color<br>Josef Color<br>Sector<br>Sector                                                                                                    | Induces of Freedow-Courts<br>Inglish<br>Committy<br>Ferrison<br>Costor<br>Trailated<br>Metropolo                                                                                                    | A Sold regin<br>and sold regin<br>any Sol Matha<br>2014<br>2014<br>2019<br>June<br>2009<br>June<br>2009                                      |                                                                                                    |
|                                                                                                    |                                                                                                    |                                                                                                    |                                                                                                    |                                                                                                    | Interest Additional<br>Color<br>Josef Color<br>Sector<br>Sector                                                                                                    | Induces of Freedow-Courts<br>Inglish<br>Committy<br>Second<br>Costor<br>Trailated<br>Metropolo                                                                                                    | A Sold regin<br>and sold regin<br>any Sol Matha<br>2014<br>2014<br>2019<br>2019<br>2019<br>2019<br>2019<br>2019                              |                                                                                                    |
|                                                                                                    |                                                                                                    |                                                                                                    |                                                                                                    |                                                                                                    | Interest Additional<br>Color<br>Josefficiantist<br>Secondaria de Additional<br>Color<br>Secondaria de Additional<br>Color<br>Secondaria<br>Secondaria<br>Secondaria<br>Secondaria<br>Secondaria<br>Secondaria                                                                                                    | Indexes of Contract Sector (                                                                                                    | A Sold serie<br>ang Sol Matha<br>2014<br>2014<br>2019<br>2019<br>2019<br>2019<br>2019<br>2019<br>2019                                        |                                                                                                    |
|                                                                                                    |                                                                                                    |                                                                                                    |                                                                                                    |                                                                                                    | Interest Additional<br>Color<br>Higher Color<br>States<br>Color<br>Higher Color<br>Higher Color<br>Highe                                                                                                    | Indexes of Contract Sector (                                                                                                    | A Sold serie<br>ang Sol Matha<br>2014<br>2014<br>2019<br>2019<br>2019<br>2019<br>2019<br>2019<br>2019                                        |                                                                                                    |
|                                                                                                    |                                                                                                    |                                                                                                    |                                                                                                    |                                                                                                    | Interest Additional<br>Color<br>Handboard<br>Color<br>Handboard<br>Color<br>Color<br>Co | Indexes of Contractmentation<br>ingliable                                                                                                    | A Sold serie<br>ang Sol Marina<br>ang Sol Marina<br>2014<br>2014<br>2019<br>2019<br>2019<br>2019<br>2019<br>2019<br>2019                     |                                                                                                    |
|                                                                                                    |                                                                                                    |                                                                                                    |                                                                                                    |                                                                                                    | Interest Additional<br>Color<br>Handboard<br>Color<br>Handboard<br>Color<br>Color<br>Co | Committy of Contract Sectors of Contract Sectors of Contract Secto                                                                                                    | n Biologian<br>werg Diel Martin<br>2014<br>2014<br>2014<br>2014<br>2019<br>2008<br>2008<br>3008<br>3008                                      |                                                                                                    |
|                                                                                                    |                                                                                                    |                                                                                                    |                                                                                                    |                                                                                                    |                                                                                                    | Interprete to party and and a second second se                                                                                                    | n Billing State<br>Group State Addition<br>2014<br>2014<br>2014<br>2019<br>2000<br>Subject of Data                                           |                                                                                                    |

10. Acknowledgement Receipt on successful submission of online application form:-

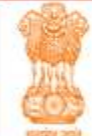

#### GOVERNMENT OF INDIA MINISTRY OF EXTERNAL AFFAIRS Scholarship Programme for Diaspora Children(SPDC)

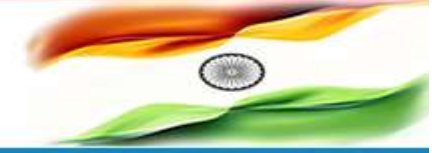

one Apply Change Password Logout

GUIDELINES AND APPLICATION FORM 2016-2017

Welcome Nishi Kant Singh to Scholarship Programme for Diaspora Children (SPDC) for study in higher and technical institutions in India for the academic year 2016-17

Thank You!

Your Application submitted successfully!

Your Reference Number is : SU1708162 (Please Note this reference for future communication)

A confirmation email has been sent to your registered email address (don't forget to check your spam folder).

Terms & Conditions | Privacy Policy | Copyright Policy | Hyperlinking Policy

This site has been developed and is maintained by the Ministry of External Affairs, EG & IT Division and hosted by National Informatics Centre

Visitors: 000378

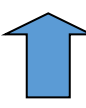

Please check your registered email id for receipt of acknowledgement email.

11. Applicant can view his/her application form and can check status online as follows:-

| Welcom           | e Nishi Kant Sin <mark>gh</mark> to | Scholarship Program | mme for Diaspora (<br>academ | Children (SPDC) for study in higher an<br>ic year 2016-17 | nd technical institutions in | India for the                             |
|------------------|-------------------------------------|---------------------|------------------------------|-----------------------------------------------------------|------------------------------|-------------------------------------------|
| Application Dela | lis                                 |                     |                              |                                                           |                              |                                           |
| App_id           | Applicant Name                      | Course              | <b>Wission</b> Post          | Application Stage                                         | Slatus                       | Action                                    |
| SU1708162        | John Hawkis                         | Sciences B.Sc       | Kharloum                     | Application Submitted Sucessfully                         | Status Pending               | View                                      |
|                  |                                     |                     |                              | Chack                                                     | for Status                   |                                           |
|                  |                                     |                     |                              |                                                           |                              | For Viewing<br>Submitted<br>Application I |
|                  |                                     |                     |                              |                                                           |                              |                                           |

# NOTE: PLEASE REFER TO DETAILED GUIDELINES FOR SCHOLARSHIP PROGRAMME FOR DIASPORA CHILDREN AVAILABLE ON RIGHT HAND SIDE CORNER OF SPDC PORTAL.

\*\*\*\*\*